## 属性を使ったベクタ要素の抜き出し

ご存知でしたか?... 要素の属性を使って、抜き出す要素を選択できます。

## 抜き出しに属性を使うことで...

- データベーステーブルからダイレクトに抜き出す要素を選択できます。
- クエリを使って抜き出す要素を選択できます。
- 任意の選択方法を組み合わせて使うことができます。
- アタッチのないレコードを消去や保存できます。

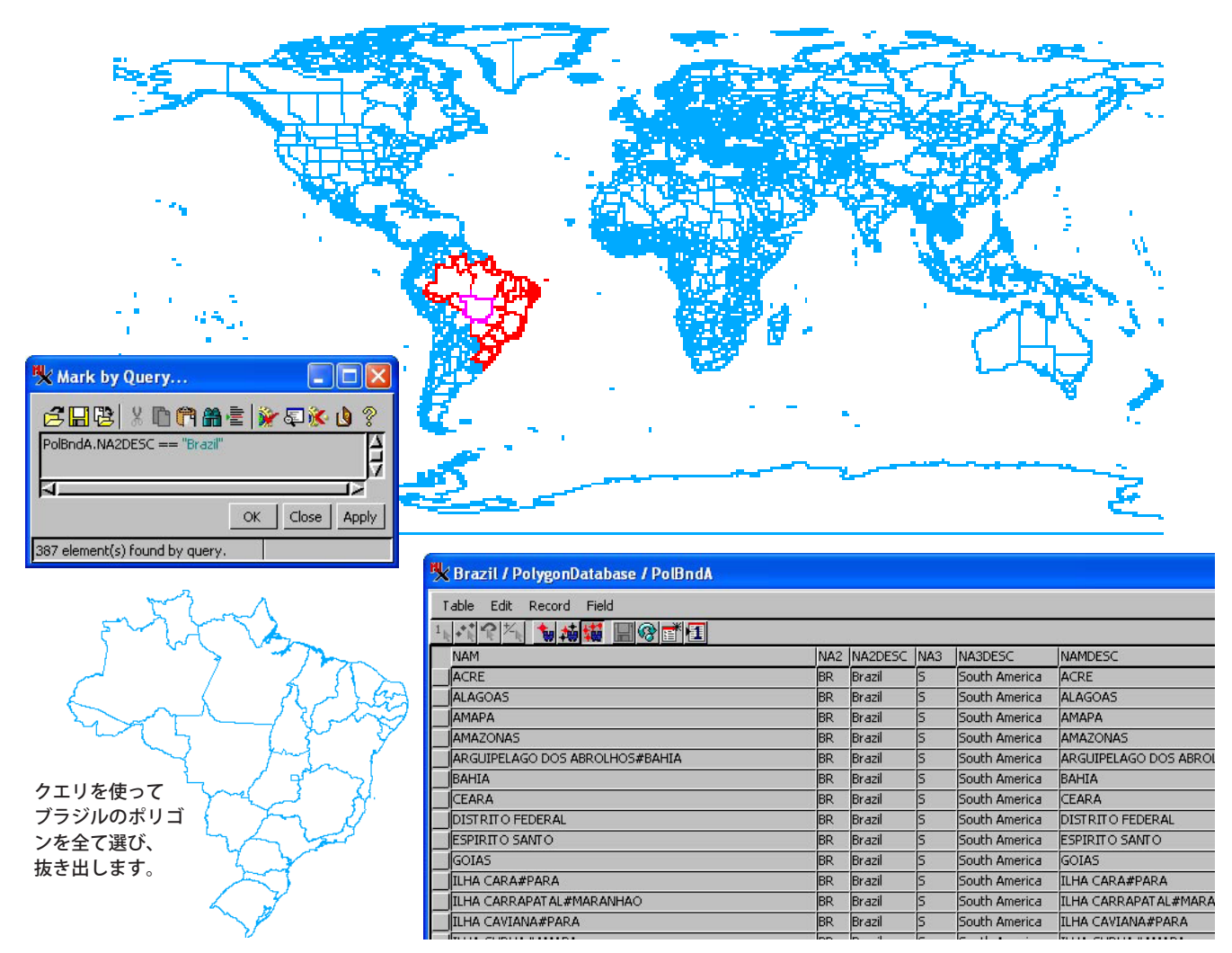

## ベクタ要素の抜き出しに属性を使う方法

- [各種図形 > 抜き出し > ベクタ (Geometric/Extract to/Vector)]を選択します。
- 抜き出したい要素タイプを選び、選択肢を [ 要素 ( エレメント ) を使用 (By Element)] に設定して [ 選択 (Select)] を クリックします。
- データベーステーブルを使用するか、「クエリによる選択 (Mark by Query)」を使って要素を選択します。
- 抜き出したい要素を選択したら、[ 受け付ける (Accept)] をクリックして処理を実行します。

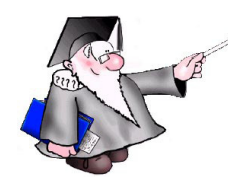

## さらに知りたいことがあれば...

以下のチュートリアルをご覧下さい:

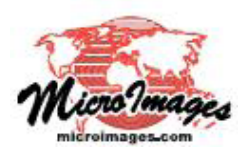

ベクタ解析操作(Vector Analysis Operations)